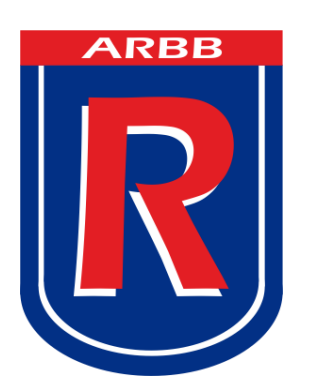

## ASOCIACIÓN ROSARINA DE BÁSQUETBOL

## Manual de Reprogramación de Partidos

Solicitud de reprogramación de partidos.

1- Ingresar al sistema de la Asociación Rosarina de Basquetbol.

| → C 🕒 ro<br>plicaciones 🛢 A | sariobasquetbol.co<br>RBB-Admin 🔲 ARBB - | m.ar<br>CMS 👿 AHL-Admin | 었 👌 S<br>» 🗋 Otros mar | Asociación Rosarina de Basquetbol        |                          |
|-----------------------------|------------------------------------------|-------------------------|------------------------|------------------------------------------|--------------------------|
| CIACIÓN<br>BASQUET          | ROSARINA<br>BOL                          | 4 1 0<br>1926-2016      |                        | Usuano su duz<br>Contraseña              |                          |
| ADISTICAS                   | TRIBUNAL                                 | UTILES                  | CONTACTO               |                                          |                          |
| \$                          |                                          |                         |                        | Reociación Rosarina de Basquetbol 🏷 2013 | 🚷 POWER By <b>MARNET</b> |

2- Acceder a la opción que se encuentra en "Trámites / Reprogramación de partidos"

|            | Asociación Rosarina de Basquet |                                                                        |                                                                                                    |       |  |  |  |  |
|------------|--------------------------------|------------------------------------------------------------------------|----------------------------------------------------------------------------------------------------|-------|--|--|--|--|
|            |                                | Gimnasia y Esgrima de Ro                                               | sario                                                                                                    |       |  |  |  |  |
|            | INICIO                         | ADMINISTRACION                                                         | TRÁMITES                                                                                                    | SALIR |  |  |  |  |
|            | Su                             | Pagina de<br>BIENVENIDO Gimnasia<br>saldo de cuenta corriente es: \$ 8 | INSCRIPCIÓN DE EQUIPOS<br>INSCRIPCION FEMENINO<br>GESTION CARNETS<br>JUGADORES<br>GESTION DE CARNETS<br>(FEMENINO) | •     |  |  |  |  |
| 🧔 POWER By | MARNET                         |                                                                        | GESTION CARNETS<br>PERSONAL                                                                                        |       |  |  |  |  |
|            |                                |                                                                        | TRIBUNAL DE DISIPLINA<br>REPROGRAMACION DE<br>PARTIDOS                                                             | )     |  |  |  |  |

3- Seleccione el fixture de la lista desplegable al cual corresponde el o los partido a solicitar reprogramación

|              | [                                             | <sup>p</sup> anel pa | ıra s | solicitar postergaciones |           |
|--------------|-----------------------------------------------|----------------------|-------|--------------------------|-----------|
|              |                                               |                      |       |                          |           |
| Fixture:     | INTERMEDIAS "A" 2016                          |                      | ۳     | Actualizar               |           |
| E a a la a a | INTERMEDIAS "A" 2016                          |                      | *     |                          |           |
| Fecha:       | INTERMEDIAS "B" 2016 - ASCENSO ZONA 1         |                      |       |                          |           |
|              | INTERMEDIAS "B" 2016 - ASCENSO ZONA 2         |                      |       |                          |           |
|              | INTERMEDIAS "B" 2016 - RECLASIFICACION ZONA 1 |                      |       |                          |           |
|              | INTERMEDIAS "B" 2016 - RECLASIFICACION ZONA 2 |                      |       | cal                      | Visitante |
|              | INTERMEDIAS "B" ZONA 1 - 2016                 |                      |       |                          |           |
|              | INTERMEDIAS "B" ZONA 2 - 2016                 |                      |       |                          |           |
|              | INTERMEDIAS "B" ZONA 3 - 2016                 |                      |       |                          |           |
|              | INTERMEDIAS "B" ZONA 4 - 2016                 |                      |       |                          |           |
|              | INTERMEDIAS FEMENINO - 2016                   |                      |       |                          |           |

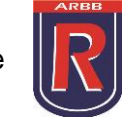

4- Seleccione el número de fecha y para finalizar haga click en actualizar.

| Fixture: [<br>Fecha: |            | 3 "A" 2016             |          | Actualizar                    |                  |
|----------------------|------------|------------------------|----------|-------------------------------|------------------|
|                      | N°         | Fecha                  | Equipo   | Local                         | Visitante        |
|                      | 19216      | 03/05/2016             | SUB 13 A | Gimnasia y Esgrima de Rosario | Unión y Progreso |
|                      | 19336      | 29/04/2016             | SUB 15 A | Gimnasia y Esgrima de Rosario | Unión y Progreso |
|                      | 19456      | 29/04/2016             | SUB 17 A | Gimnasia y Esgrima de Rosario | Unión y Progreso |
|                      | 19576      | 03/05/2016             | SUB 19 A | Gimnasia y Esgrima de Rosario | Unión y Progreso |
|                      | Fecha repr | ogramada:<br>Teléfono: | II 🗊     |                               |                  |
|                      | Teléfono s | ecundario:             |          |                               |                  |
|                      | Obs        | ervaciones:            |          |                               |                  |

- 5- Se mostrará un listado con los partidos coincidentes para esa fecha y fixture. Podrá marcar los partidos que necesite reprogramar.
- 6- Ingresar Fecha reprogramada, es decir la nueva fecha en la que se disputará el/los partido/s en caso de aprobarse la solicitud.
- 7- Ingresar № teléfono y observaciones.

| <ul> <li>19070</li> <li>030</li> </ul> | J/2010 OUD 18 A                                                            | ommasia y Esymma de Rosano                                                            | Onion y Flogreso                                    |
|----------------------------------------|----------------------------------------------------------------------------|---------------------------------------------------------------------------------------|-----------------------------------------------------|
| Fecha reprogramada:                    | 01/05/2016                                                                 |                                                                                       |                                                     |
| Teléfono:                              | 0341-552223                                                                |                                                                                       |                                                     |
| Teléfono secundario:                   | 155050105                                                                  |                                                                                       |                                                     |
| Observaciones:                         | En caso de ser necesario algún co<br>Al igual que los teléfonos, este text | omentario u observación con respecto a la<br>lo llegará al programado en el momento e | a solicitud.<br>avaluar la solicitud.<br><i>I</i> o |
|                                        | Enviar                                                                     |                                                                                       |                                                     |

8- Haga click en enviar.

Automáticamente se enviará una notificación al otro club involucrado y al programador del torneo.

Cuando el estado de la reprogramación cambie, es decir se apruebe o se rechace, ambos clubes serán notificados vía mail, y podrán consultar la reprogramación en el sistema de la asociación haciendo click en el mensaje que aparecerá al iniciar sesión en el sistema.

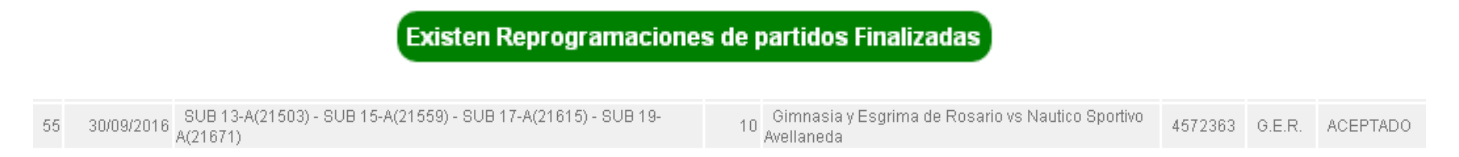

3